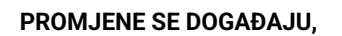

0

T

Ś

ONPLAST

PRIHVATIMO IZAZOV!

# Internet bankarstvo u KIPOS-u

2024

mer**Banking** 

Automatizirajte preuzimanje izvoda i plaćanje izravno iz KIPOS-a

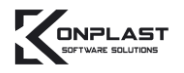

 $\checkmark$ 

#### merBanking u KIPOS aplikaciji

merBanking je povezan sa svim važnijim bankama koje pokrivaju gotovo 90% hrvatskog bankarskog tržišta.

1.

Stanje računa na svim bankovnim računima u realnom vremenu

2.

Učitavanje izvoda i automatsko knjiženje

## 3.

Plaćanje pojedinačnih ili zbirnih naloga i isplata plaća izravno iz KIPOS-a i PLAĆA

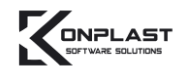

# SADRŽAJ

| merBanking u KIPOS aplikaciji                    | 2  |
|--------------------------------------------------|----|
| POSTAVLJANJE OIB-a                               | 5  |
| KOJI REFERENTI MOGU KORISTITI USLUGU?            | 5  |
| PREGLED STANJA BANKOVNIH RAČUNA                  | 6  |
| PREUZIMANJE I KNJIŽENJE IZVODA – POJEDINAČNO     | 7  |
| PREUZIMANJE IZVODA                               | 7  |
| KNJIŽENJE IZVODA                                 | 8  |
| NOVO PREUZIMANJE I KNJIŽENJE IZVODA – PERIODIČNO | 10 |
| PREUZIMANJE IZVODA                               | 10 |
| KNJIŽENJE IZVODA                                 | 12 |
| NOVO NAKNADNI ISPIS PREUZETIH IZVODA             | 13 |
| PREGLED TRANSAKCIJA                              | 14 |
| KREIRANJE VIRMANA I PLAĆANJE                     | 15 |

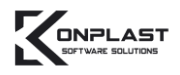

# POČETAK

- 1. Izvršiti registraciju na službenoj web stranici merBanking https://mer-banking.hr/eplati-odabir-kategorije/
- 2. Uključiti modul u KIPOS aplikaciji
- 3. Pročitati priručnik za korištenje
- 4. Provjeriti da li je upisan ispravan OIB u referentima

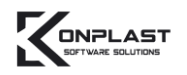

#### POSTAVLJANJE OIB-a

Za početak je potrebno upisati OIB pod referenta koji će koristiti uslugu merBanking.

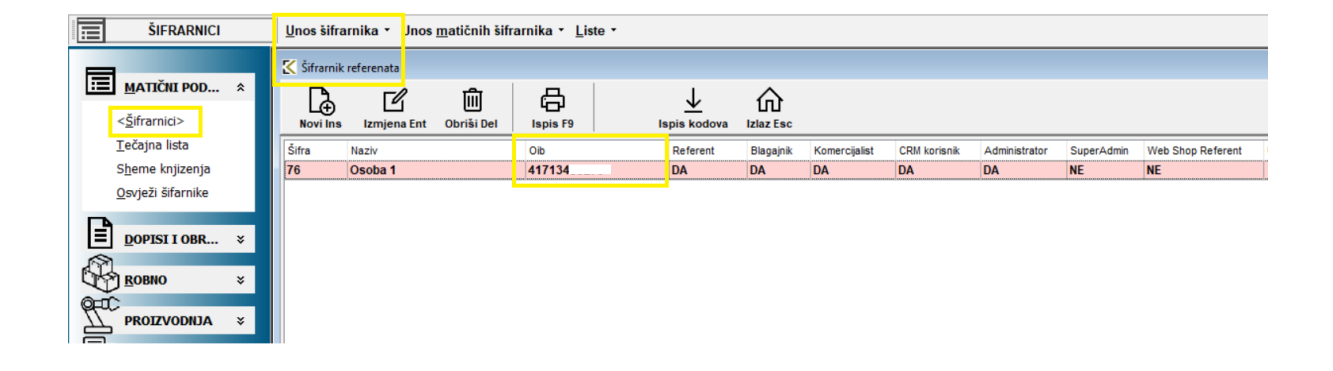

#### **KOJI REFERENTI MOGU KORISTITI USLUGU?**

Usluga se uključuje po referentu, tako da nemaju svi korisnici pristup usluzi. Referenti koji će koristiti uslugu moraju imati postavljene lozinke za ulazak u KIPOS, upisan OIB u podacima referenta i uključenu uslugu merBanking.

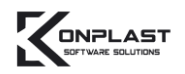

## PREGLED STANJA BANKOVNIH RAČUNA

Pregled stanja računa možete dohvatiti klikom na tipku F11. Na ekranu se pokazuje stanje onih računa za koje postoji privola.

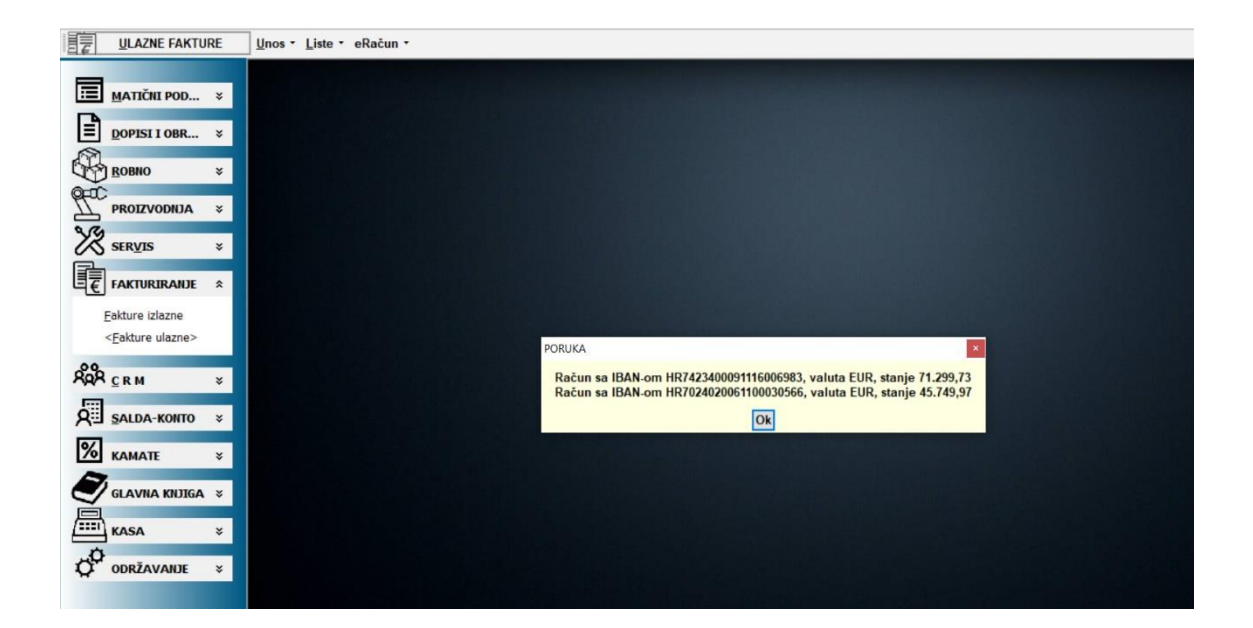

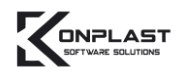

## PREUZIMANJE I KNJIŽENJE IZVODA – POJEDINAČNO

#### PREUZIMANJE IZVODA

Na Glavnoj knjizi odabere se opcija Internet izvod – Preuzimanje i knjiženje izvoda.

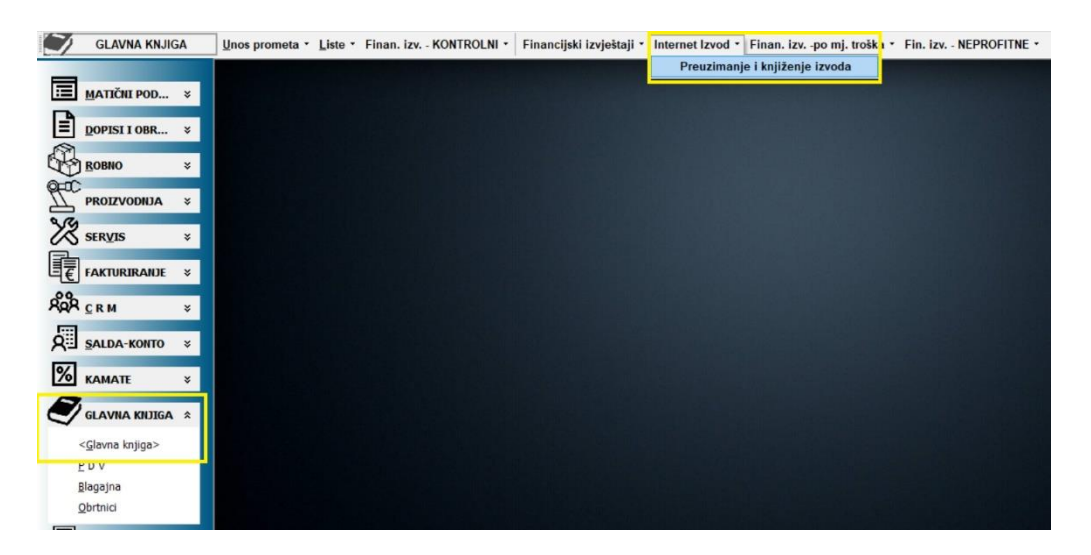

Potrebno je izabrati bankovni račun za koji želimo preuzeti izvod, datum i kliknuti na Povuci izvod.

| 1   | GLAVNA KNJIG                | A  | Unos prometa     | • Liste • Finan. izv.         | - KONTROLNI *    | Financijski izvještaji 🔹   | Interne   | t Izvod • | Finan. izvpo mj.         | troška • | Fin. izv NE | EPROFITNE • |          |
|-----|-----------------------------|----|------------------|-------------------------------|------------------|----------------------------|-----------|-----------|--------------------------|----------|-------------|-------------|----------|
|     |                             |    |                  | E                             |                  |                            |           |           |                          |          |             |             |          |
|     | MATIČNI POD                 | ×  | B                | 6                             | 2                | <b></b>                    | 1         |           |                          |          |             |             |          |
| Ē   | DOPISI I OBR                | ×  | Knjiženje izvoda | Ispis F9                      | Osvježi          | Natra                      | 9         |           |                          |          |             |             |          |
| R.  | 2 populo                    |    | Godina:          | 2023 🛟                        | UTF8 de          | code                       |           | merBar    | nking                    |          |             |             |          |
| 20  | J ROBNO                     | *  | Datoteka:        |                               |                  |                            |           | IBAN:     | HR74234000911160         | 06983    | -           |             |          |
| The | PROIZVODNJA                 | ¥  | IBAN/Banka:      |                               |                  |                            |           | Datum:    | 02.12.2023               | •        |             |             |          |
| 39  |                             | -1 | Preuzmi: 💿 cij   | jeli izvod (uplate i isplate) | 🔘 samo uplate (l | kupci) 🔿 samo isplate (dol | bavljači) |           | Vertication Povuci izvod |          |             |             |          |
|     | SER <u>V</u> IS             | ×  |                  |                               |                  |                            |           |           |                          |          |             |             | Ozn      |
| €   | FAKTURIRANJE                | ×  |                  |                               |                  |                            |           |           |                          |          |             |             | 20<br>20 |
| 200 | CRM                         | ×  |                  |                               |                  |                            |           |           |                          |          |             |             | 20       |
| a   | SALDA-KONTO                 | ×  |                  |                               |                  |                            |           |           |                          |          |             |             |          |
| %   | KAMATE                      | ¥  |                  |                               |                  |                            |           |           |                          |          |             |             |          |
|     | GLAVNA KNJIGA               | *  |                  |                               |                  |                            |           |           |                          |          |             |             |          |
| ~   | <glavna knjiga=""></glavna> |    |                  |                               |                  |                            |           |           |                          |          |             |             |          |
|     | PDV                         |    |                  |                               |                  |                            |           |           |                          |          |             |             |          |
|     | <u>B</u> lagajna            |    |                  |                               |                  |                            |           |           |                          |          |             |             |          |

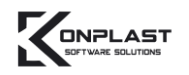

#### KNJIŽENJE IZVODA

Nakon što je izvod preuzeti, potrebno je provjeriti imaju li sve stavke upisanog partnera i konto. Stavke označene s **crvenom** bojom nemaju upisanog partnera (vidljivo na primjeru ispod), jer nije ispravno upisan Poziv na broj kod plaćanja.

Na pregledu se nalaze podaci preuzeti s merBanking-a i oni se ne mogu mijenjati.

Ukoliko želimo ispisati sve izvode, klikne se na ISPIS. Postoje 2 vrste ispisa: KIPOS izgled izvoda i merBanking izgled izvoda (original).

U polju **Knjižena gl.knjiga** je oznaka da li je izvod proknjižen u Glavnu knjigu ili ne. Ako nije, cijeli red je označen **crvenom bojom**.

Program automatski **pokušava pronaći poveznicu s podacima Korisnika** i to na slijedeće načine:

- 1. **Šifre partnera prema IBAN-u partnera**, ako postoji unesen u Šifrarniku žiro-računa/IBAN-a partnera
- Prema pozivu na broj traži se u izlaznim računima, ulaznim računima (prema originalnom broju ili podaci za virman), ponudama, salda kontima). Ako se pronađe, preuzima se broj računa i partner.

U slučaju da nije uspjelo automatsko povezivanje, cijeli red je označen **crvenom bojom**, polje Idposp je 0, polje Broj računa je 99999999, polje Konto je **\*\*\*\*\*\*\***.

U polju **Otvoreno** je prikaz **otvorenog salda prema partneru i broju računa** (ako je program pronašao poveznicu) na dan izvoda.

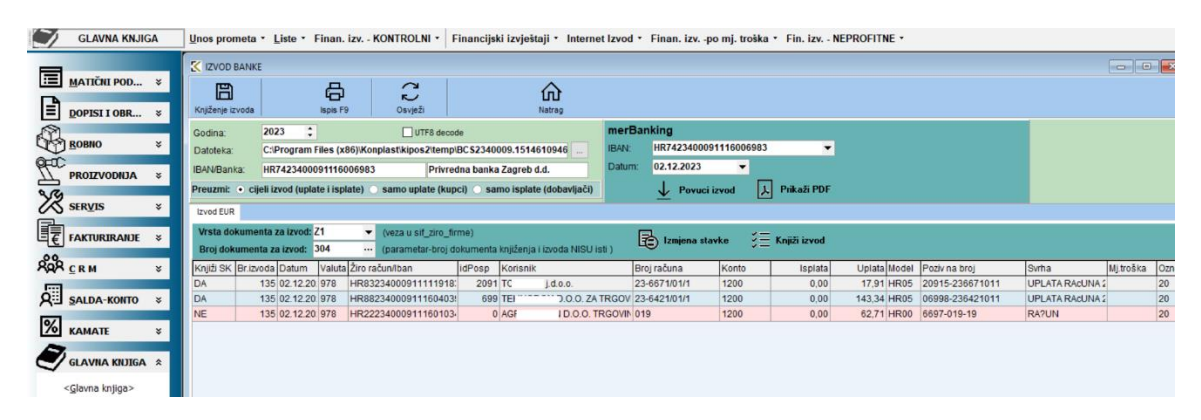

Potrebno je kliknuti stavku 2x da se otvori polje za upis partnera.

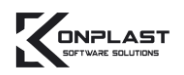

| Ispis F9 Osvježi                                     |                                         | Natrag                        |                                                                                                    |
|------------------------------------------------------|-----------------------------------------|-------------------------------|----------------------------------------------------------------------------------------------------|
| UTF8                                                 | 🔀 IZVOD IZMJENA                         |                               | ×                                                                                                    |
| 00091116006983 F                                     | E<br>Zapiši                             | Odustani ESC                  | ikaži PDF                                                                                                    |
| d: Z1 ▼ (veza u sif_z<br>1: 304 ···· (parametar-     | Broj izvoda:<br>Datum:                  | 135 HR7423400091116006983     | iži izvod                                                                                                    |
| n Valuta Žiro račun/Iban<br>.20. 978 HR8323400091111 | IBAN korisnika:                         | HR2223400091116010344         | Isplata         Uplata         Model           0,00         17,91         HR05           0,00         142.34         HR05 |
| 20 978 HR2223400091116                               | Korisnik:<br>Šifra partnera:<br>Miesto: | AGN D.O.O. TRGOVINA POLJOPRI  | 0,00 62,71 HR00                                                                                                    |
|                                                      | Konto:<br>Broj računa:<br>Knjižiti SK:  | 1200 ····<br>019 ····<br>NE ▼ |                                                                                                    |
|                                                      | Iznos isplata:<br>Iznos uplata:         | 0,00<br>62,71                 |                                                                                                    |
|                                                      | Poziv na broj zaduž:<br>Svrha:          | HR00 6697-019-19<br>RA?UN     |                                                                                                    |

Pronađemo partnera u šifrarniku (ili upišemo novog partnera ukoliko ne postoji u šifrarniku), upišemo konto, broj računa i Knjižiti SK – DA. Kad je sve upisano, klikne se na ZAPIŠI.

Kada je sve upisano, klikne se na Knjiženje izvoda.

| Unos prom              | nos prometa * Liste * Finan. izv KONTROLNI * Financijski izvještaji * Internet Izvod * Finan. izv po mj. troška * Fin. izv NEPROFITNE *            |                |                |                     |           |                     |            |         |            |            |               |        |       |                 |                 |           |
|------------------------|----------------------------------------------------------------------------------------------------|----------------|----------------|---------------------|-----------|---------------------|------------|---------|------------|------------|---------------|--------|-------|-----------------|-----------------|-----------|
|                        | X IZVOD BANKE                                                                                                    |                |                |                     |           |                     |            |         |            |            |               |        |       |                 |                 |           |
| E<br>Knjiženje izv     | voda                                                                                                    | Ispis          | <b>)</b><br>F9 | C D<br>Osvježi      |           | لک<br>Natrag        |            |         |            |            |               |        |       |                 |                 |           |
| Godina:                | 2023                                                                                                    | \$             |                | UTF8 deco           | de        |                     | me         | erBani  | king       |            |               |        |       |                 |                 |           |
| Datoteka:              | C:\Pro                                                                                                    | gram Files (   | x86)\K         | onplast\kipos2\temp | BC \$2340 | 009.1514610946      | IBA        | AN:     | HR74234000 | 9111600698 | 3 🔻           |        |       |                 |                 |           |
| IBAN/Bank              | IBANUBanka: HR7423400091116006983 Privredna banka Zagreb d.d. Datum: 02.12.2023 👻                                                                  |                |                |                     |           |                     |            |         |            |            |               |        |       |                 |                 |           |
| Preuzmi:               | • cijeli izvo                                                                                                    | l (uplate i is | plate)         | 🔿 samo uplate (kup  | ci) 🔿 sa  | no isplate (dobavlj | ači)       |         | V Povuci   | izvod ,    | 人 Prikaži PDF |        |       |                 |                 |           |
| Izvod EUR              |                                                                                                    |                |                |                     |           |                     |            |         | _          |            | _             |        |       |                 |                 |           |
| Vrsta dok<br>Broj doku | Vrsta dokumenta za izvod: Z1 🔹 (veza u sił _ziro_firme)<br>Broj dokumenta za izvod: 304 … (parametar-broj dokumenta knjiženja i izvoda NISU isti ) |                |                |                     |           |                     |            |         |            |            |               |        |       |                 |                 |           |
| Knjiži SK              | Br.izvoda Da                                                                                                    | tum Valu       | a Žiro         | račun/Iban          | idPosp    | Korisnik            |            | Broj    | računa     | Konto      | Isplata       | Uplata | Model | Poziv na broj   | Svrha           | Mj.troška |
| DA                     | 135 02                                                                                                    | 12.20 978      | HR8            | 33234000911111918   | 2091      | TOMI-BEL j.d.o.o.   |            | 23-6    | 671/01/1   | 1200       | 0,00          | 17,91  | HR05  | 20915-236671011 | UPLATA RACUNA 2 |           |
| DA                     | 135 02                                                                                                    | 12.20 978      | HR8            | 8234000911160403    | 699       | TEHNODOM D.O.O      | D. ZA TRGO | OV 23-6 | 421/01/1   | 1200       | 0,00          | 143,34 | HR05  | 06998-236421011 | UPLATA RACUNA 2 |           |
| NE                     | 135 02                                                                                                    | 12.20 978      | HR2            | 22234000911160103   | 0         | AGROMARTIN D.C      | 0.0. TRGO  | VIN 019 |            | 1200       | 0,00          | 62,71  | HR00  | 6697-019-19     | RA?UN           |           |
|                        |                                                                                                    |                |                |                     |           |                     |            |         |            |            |               |        |       |                 |                 |           |

Tako završava proces knjiženja izvoda.

## NOVO PREUZIMANJE I KNJIŽENJE IZVODA – PERIODIČNO

#### PREUZIMANJE IZVODA

Za knjiženje više izvoda odjednom u zadanom periodu (npr. od 1.5.2024. – 15.5.2024.) koristite Preuzimanje izvoda – merBanking – PERIOD.

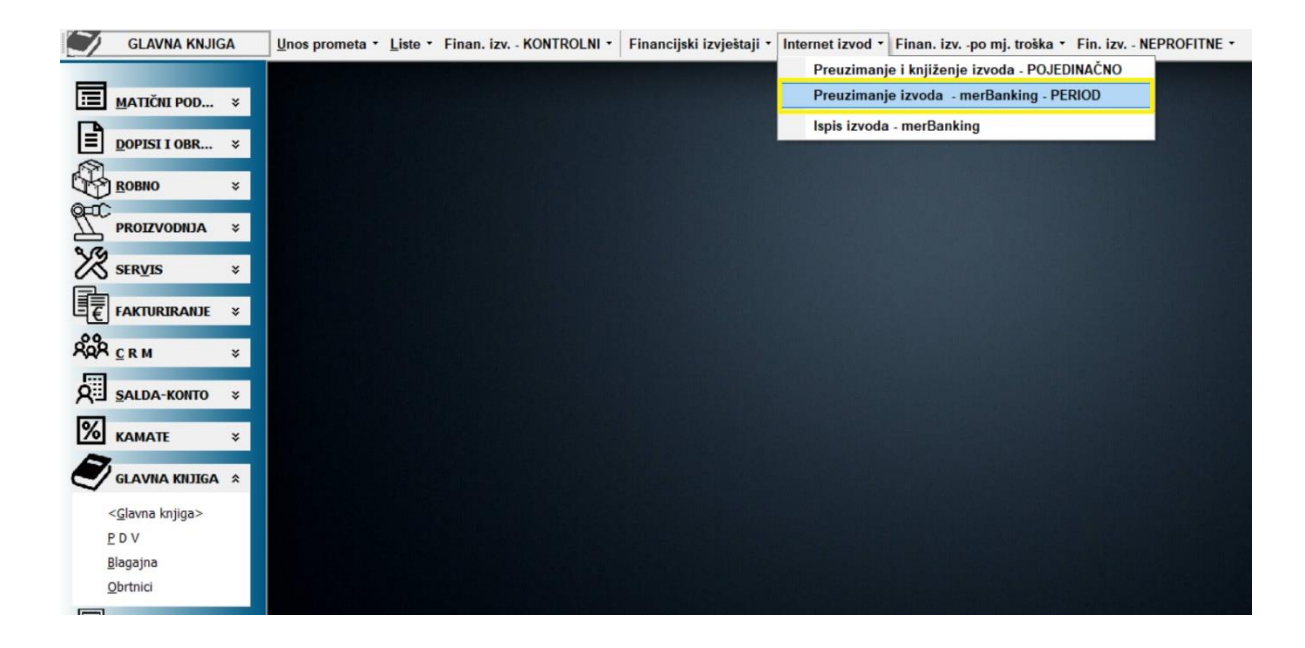

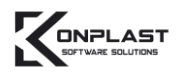

|                 |                       |                        |                       |                         |         |        |                        |                    |           |        |                       |            |              | _ |
|-----------------|-----------------------|------------------------|-----------------------|-------------------------|---------|--------|------------------------|--------------------|-----------|--------|-----------------------|------------|--------------|---|
| 🌠 Preuzimanje i | izvoda - eplati       |                        |                       |                         |         |        |                        |                    |           |        |                       |            |              | 3 |
| a               | Ē                     | F                      | Гľ                    |                         |         |        |                        |                    |           |        |                       |            |              |   |
| Ispis poiedinar | čni Ispis PDE orginal | Ispis pregleda         | Izmiena i knjižen     | ie izvoda               |         |        |                        |                    |           |        |                       |            |              |   |
| morBankin       |                       |                        |                       | ,                       |         |        |                        |                    |           |        |                       |            |              |   |
| IDANI           | UD703403006           | FUD Freto 8            |                       |                         |         |        |                        |                    |           |        |                       |            |              |   |
| IBMIN.          | HR702402000           | EUK-EISIBA •           |                       |                         |         |        |                        |                    |           |        |                       |            |              |   |
| Od datuma:      | 01.05.2024 💌          | - Brikaži samo         | nonroknjižono i       | . CK                    |         |        |                        |                    |           |        |                       |            |              |   |
| Do datuma:      | 12.05.2024 💌          | E Flikazi samo         | neprokijizene (       | 1 GK                    |         |        |                        |                    |           |        |                       |            |              |   |
|                 | ↓ Povuci izvode       | Traži OIB prema IB     | BAN partnera na plati | formi ePlati (malo duže | traje)  |        |                        |                    |           |        |                       |            |              |   |
|                 |                       |                        |                       |                         |         |        |                        |                    |           |        |                       |            |              |   |
| Datum           |                       |                        |                       |                         |         |        |                        | Godina             |           |        | Br.izvoda Knji        | žena gl.kr | ijiga        |   |
| 02.05.2024      |                       |                        |                       |                         |         |        |                        | 2024               |           |        | 95 DA                 |            |              |   |
| 03.05.2024      |                       |                        |                       |                         |         |        |                        | 2024               |           |        | 96 DA                 |            |              |   |
| 06.05.2024      |                       |                        |                       |                         |         |        |                        | 2024               |           |        | 97 DA                 |            |              |   |
| 07.05.2024      |                       |                        |                       |                         |         |        |                        | 2024               |           |        | 98 DA                 |            |              |   |
| 08.05.2024      |                       |                        |                       |                         |         |        |                        | 2024               |           |        | 99 DA                 |            |              |   |
| 09.05.2024      |                       |                        |                       |                         |         |        |                        | 2024               |           |        | 100 NE                |            |              |   |
|                 |                       |                        |                       |                         |         |        |                        |                    |           |        |                       |            |              |   |
|                 |                       |                        |                       |                         |         |        |                        |                    |           |        |                       |            |              |   |
|                 |                       |                        |                       |                         |         |        |                        |                    |           |        |                       |            |              |   |
|                 |                       |                        |                       |                         |         |        |                        |                    |           |        |                       |            |              |   |
| Br.izvoda Sta   | wka Datum Valu        | ta Platitelj/Primatelj |                       | Poziv na broj           | Isplata | Uplata | Svrha                  | IdPosp Broj računa | Knjiži SK | Konto  | Žiro račun/Iban       | Model      | Ozi Otvoreno | _ |
| 95              | 1 02.05:2024 978      | d.o.o.                 |                       | 2508                    |         | 627,11 | N 0.0., 2508/          | 0 99999999         | NE        | ****** | HR2824020061100564628 | HR00       | 20           |   |
| 95              | 2 02.05.2024 978      | ) BJEL                 | LOVAR                 | 00540-242000011         | 0,00    | 116,46 | E BJELO                | 54 24-2000/01/1    | DA        | 1200   | HR4824020061100000213 | HR05       | 20           | 0 |
| 95              | 3 02.05.2024 978      | ERSTE&STEIERMÄ         | RKISCHE BANK d        |                         | 0,54    | 0,00   | Naknada za ispl/upl na | 0 99999999         | NE        | *****  | HR9524020061031262160 | HR99       | 10           | 0 |
| 95              | 4 02.05.2024 978      | ERSTE ATM ZAGRE        | EB                    |                         | 300,00  | 0,00   | 424472XXXXXX8477, 8    | 0 99999999         | NE        | ****** |                       | HR99       | 10           | 0 |
| 95              | 5 02.05.2024 978      | 1 0.0.Z                | A PROIZVODNJU,        | 16187-241644011         | 0,00    | 30,28  | UPLATA RACUNA 24-1     | 1618 24-1644/01/1  | DA        | 1200   | HR4423400091110304796 | HR05       | 20           | 0 |
| 95              | 6 02 05 2024 978      | OPĆINA (               |                       | 00922-241963011         | 0.00    | 657 50 | tis + nakn             | 92 24-1963/01/1    | DA        | 1200   | HR1723400091812300005 | HR05       | 20           | 0 |

Na pregledu se nalaze podaci preuzeti s merBanking-a i oni se ne mogu mijenjati.

Ukoliko želimo ispisati sve izvode, klikne se na ISPIS. Postoje 2 vrste ispisa: KIPOS izgled izvoda i merBanking izgled izvoda (original).

U polju **Knjižena gl.knjiga** je oznaka da li je izvod proknjižen u Glavnu knjigu ili ne. Ako nije, cijeli red je označen crvenom bojom.

Program automatski **pokušava pronaći poveznicu s podacima Korisnika** i to na slijedeće načine:

- 3. Šifre partnera prema IBAN-u partnera, ako postoji unesen u Šifrarniku žiro-računa/IBAN-a partnera
- Prema pozivu na broj traži se u izlaznim računima, ulaznim računima (prema originalnom broju ili podaci za virman), ponudama, salda kontima). Ako se pronađe, preuzima se broj računa i partner.

U slučaju da nije uspjelo automatsko povezivanje, cijeli red je označen crvenom bojom, polje Idposp je 0, polje Broj računa je 99999999, polje Konto je \*\*\*\*\*\*\*\*.

U polju **Otvoreno** je prikaz **otvorenog salda prema partneru i broju računa** (ako je program pronašao poveznicu) na dan izvoda.

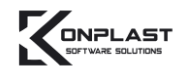

#### KNJIŽENJE IZVODA

| 🔀 Preuzimanje izvo                                    | da - eplati                                                      |                                                          |                                                               |                   |                 |                  |                    |             |         |                       | -            | -        |        |
|-------------------------------------------------------|------------------------------------------------------------------|----------------------------------------------------------|---------------------------------------------------------------|-------------------|-----------------|------------------|--------------------|-------------|---------|-----------------------|--------------|----------|--------|
| lspis pojedinačni                                     | Ispis PDF orginal                                                | Ispis pregleda                                           | LZ<br>Izmjena i knjiženje izvoda                              | lziaz             | ţ               |                  |                    |             |         |                       |              |          |        |
| merBanking<br>IBAN: H<br>Od datuma: 0<br>Do datuma: 1 | R702402006110003056<br>1.05.2024<br>2.05.2024<br>V Povuci izvode | 6-EUR-Erste& ▼<br>✓ Prikaži samo ne<br>Traži OB prema BA | e <b>proknjižene u GK</b><br>N partnera na platformi ePlati ( | (maio duže traje) |                 |                  |                    |             |         |                       |              |          |        |
|                                                       |                                                                  |                                                          |                                                               |                   |                 |                  |                    |             |         |                       |              |          |        |
| Datum                                                 |                                                                  |                                                          |                                                               |                   |                 |                  | Godina             |             |         | Br.izvoda Knjiž       | iena gl.knji | iga      |        |
| 09.05.2024                                            |                                                                  |                                                          |                                                               |                   |                 |                  | 2024               |             |         | 100 NE                |              |          |        |
|                                                       |                                                                  |                                                          |                                                               |                   |                 |                  |                    |             |         |                       |              |          |        |
| Brizedo Stavka                                        | Datum Valuta                                                     | Platitali/Primatali                                      | Potivos                                                       | roi               | loniata Liniata | Surba            | IdBoon Broi računa | Kajifi OK   | Konto   | Žiro ročupíhon        | Model        | 271 04/2 |        |
| 100                                                   | 1 09 05 2024 978                                                 |                                                          | 05037-24                                                      | 2095011           | 0.00 60.93      |                  | 503 24-2095/01/1   | DA RIJIZ SK | 1200    | HR9523400091116012522 | HR05 1       | 20       | 60.93  |
| 100                                                   | 2 09 05 2024 978                                                 | OPĆINA I                                                 | 05614-24                                                      | 2105011           | 0.00 193.98     | OPÓII D.O.O., OF | 561 24-2105/01/1   | DA          | 1200    | HR4723900011808500005 | HR05 2       | 20       | 193.98 |
| 100                                                   | 3 09.05.2024 978                                                 | I D.O.O.                                                 | 2456                                                          |                   | 0.00 287.73     | N O.O., PLAĆANJ  | 0 99999999         | NE          | ******* | HR6923400091116027831 | HR00 2       | 20       | 0      |
| 100                                                   | 4 09.05.2024 978                                                 | ME                                                       | 03590-24                                                      | 2502011           | 0,00 912,46     | ME               | 359 24-2502/01/1   | DA          | 1200    | HR7724070001800020004 | HR05 2       | 20       | 912,46 |
| 100                                                   | 5 09.05.2024 978                                                 | BII                                                      | 17841-24                                                      | 269               | 0,00 45,00      | BIF              | 1784 PON24-269     | DA          | 1200    | HR6023400091110973517 | HR05 2       | 20       | 0      |

Nakon odabira izvoda u pregledu, može se odabrati:

- 1. Ispis pojedinačni ispis izvoda iz programa
- 2. Ispis PDF original ispis preuzet s platforme merBanking
- Izmjena i knjiženje izvoda otvara se novo sučelje u kojem se rade izmjene stavaka ili knjiženje u Glavnu knjigu.

| IZVOD BAN                  | KE                                    |                                                            |                                                   |        |                 |              |        |         |              |                 |                    |                      |             | x     |
|----------------------------|---------------------------------------|------------------------------------------------------------|---------------------------------------------------|--------|-----------------|--------------|--------|---------|--------------|-----------------|--------------------|----------------------|-------------|-------|
| Knjiženje izvodi           | Ispis F9                              | Osvježi                                                    | (An An An An An An An An An An An An An A         |        |                 |              |        |         |              |                 |                    |                      |             |       |
| Godina:<br>Datoteka:       | 2024 🗘                                | UTF8 o                                                     | decode                                            |        |                 |              |        |         |              |                 |                    |                      |             |       |
| IBAN/Banka:                | HR702402006110003                     | 0566 Er                                                    | ste&Steiermarkische Bank d.d.                     |        |                 |              |        |         |              |                 |                    |                      |             |       |
| Vrsta dokum<br>Broj dokume | enta za izvod: Z<br>nta za izvod: 100 | <ul> <li>(veza u sif_zir</li> <li>(parametar-bi</li> </ul> | o_firme)<br>roj dokumenta knjiženja i izvoda NISU | isti ) | š≣ Knjiži izvod |              |        |         |              |                 |                    |                      |             |       |
| Knjiži SK Br.iz            | voda Datum Valuta idPo                | sp Korisnik                                                |                                                   |        |                 | Broj računa  | Konto  | Isplata | Uplata Model | Poziv na broj   | Svrha              | Žiro račun/Iban      | Mj.troška ( | Dzna  |
| DA                         | 100 09.05.2( 978                      | 503 C( E D.O                                               | .0.                                               |        |                 | 24-2095/01/1 | 1200   | 0,00    | 60,93 HR05   | 05037-242095011 | CLUIUNCE D.J.C     | HR9523400091116012   |             | 20    |
| DA                         | 100 09.05.2( 978                      | 561 OPC                                                    |                                                   |        |                 | 24-2105/01/1 | 1200   | 0,00    | 193,98 HR05  | 05614-242105011 | 0                  | HR4723900011808500   |             | 20    |
| NE                         | 100 09.05.2( 978                      | 0 D.O.O.                                                   |                                                   |        |                 | 99999999     | ****** | 0,00    | 287,73 HR00  | 2456 V          | ).O.O., PLAĆANJE F | AČUNA: 2456/KONPLAST | /PODRŠKA (  | JSLUG |
| DA                         | 100 09.05.2( 978                      | 359 MEDINI IDOKA                                           | 1 N                                               |        |                 | 24-2502/01/1 | 1200   | 0,00    | 912,46 HR05  | 03590-242502011 | MCDHUDOVA 7        | HR7724070001800020   | 1           | 20    |
| DA                         | 100 09 05 20 978 1                    | 784 PIDO //DIM D                                           | 0.0                                               |        |                 | PON24-269    | 1200   | 0.00    | 45.00 HR05   | 17841-24269     | B-00               | HR6023400091110973   |             | 20    |

#### Ako nije uspjelo automatsko povezivanje partnera (polje Idposp = 0), u polju Svrha je upisan Naziv platitelja/primatelja preuzet iz platforme merBanking (prvih 20 znakova) i Svrha (prvih 29 znakova).

Taj podatak je bitan ako se napravi Knjiženje izvoda u Glavnu knjigu, bez prethodnog ispravka podataka. Ako se kasnije taj izvod pozove iz unosa Glavne knjige, može se lakše napraviti izmjena tih stavaka i povezivanje sa šifrom poslovnog partnera jer se vidi dio naziva platitelja/primatelja.

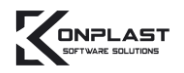

#### **NOVO NAKNADNI ISPIS PREUZETIH IZVODA**

Na glavnom izborniku nalazi se mogućnost naknadnog ispisa preuzetih izvoda. To mogu raditi i korisnici koji nemaju pristup na merBanking. Naravno, prije je potrebno preuzeti izvode s merBanking-a (to mogu raditi samo korisnici koji imaju pristup merBanking-u).

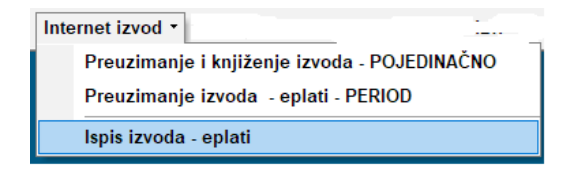

Potrebno je odabrati broj IBAN-a.

Ako je upisan Od broja Do broja, prikazuju se samo ti brojevi, ako su Od broja Do broja = 0, prikazuju se izvodi u odabranom datumskom periodu.

Dodatne opcije pregleda su Knjiženi izvodi i da li će svaki broj izvoda biti na svojoj stranici ili će se nadovezivati jedan za drugim.

| 🌠 Ispis internet izv | oda (eplati)          |
|----------------------|-----------------------|
| Ispis (F9)           | لی<br>اzlaz           |
| IBAN:                | HR7423400091116006983 |
| Od datuma:           | 01.01.2024 👻          |
| Do datuma:           | 31.12.2024 🔻          |
| Godina:              | 2024 🛟                |
| Od broja:            | 0                     |
| Do broja:            | 0                     |
| Knjiženi izvodi:     | ● Svi O Ne O Da       |
| Svaki izvod na sv    | voju stranicu 🗆       |
| F2 - Prozor          |                       |

#### PREGLED TRANSAKCIJA

Pregled transakcija vrši se na izlaznim fakturama - Pregled faktura.

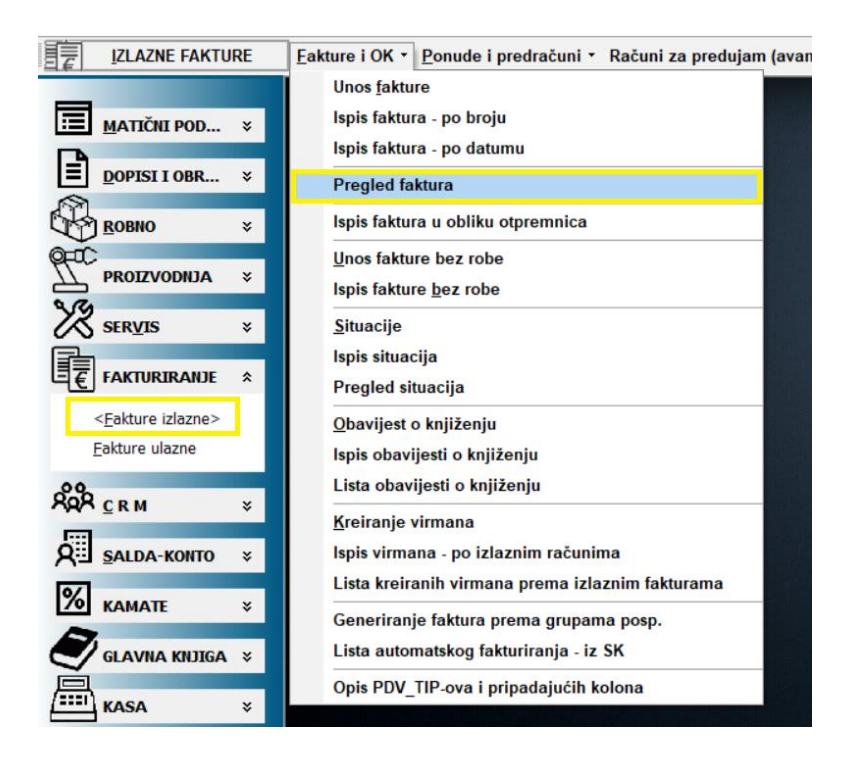

S desne strane nalazi se polje za datum za koji se želi povući transakcija (npr.

za današnji datum). Nakon što se izabere datum, klikne se na merBanking

| Q                          | gui | mb.                                                       |                  |                                                   |                                                                                                    |                                                             |                                                                   |  |  |
|----------------------------|-----|-----------------------------------------------------------|------------------|---------------------------------------------------|----------------------------------------------------------------------------------------------------|-------------------------------------------------------------|-------------------------------------------------------------------|--|--|
|                            | E   | Eakture i OK • Ponude i predrač                           | uni • Računi za  | predujam (avans) 🔹 Liste 🔹 eRačun / merBanking 🕤  |                                                                                                    |                                                             |                                                                   |  |  |
|                            |     | K PREGLED FAKTURA                                         |                  |                                                   |                                                                                                    |                                                             | - 0 🗾                                                             |  |  |
| MATIČNI POD ×              | ٤   |                                                           | ž=               |                                                   | i in the second second | m                                                           | 命                                                                 |  |  |
| DOPISI I OBR >             | :   | Novi dok. Izmjena dok                                     | Knjiži GK        | Ispis dokumenta Export rn u PDF Export pregleda   | Prikaži Stavke Zapisi postavk                                                                                                    | e Obriši postavke la                                        | zlaz Esc                                                          |  |  |
|                            | ;   | VD:  Od: 01.01.2024  Do: 2                                | 0.02.2024 ▼ 0.00 | edište: Roba:                                     |                                                                                                    | Dupli klik otvara izmjenu (ir<br>Omogući sortiranje gridovi | nače je ispis) A_2024_000495 Od: 20.02.2024 -<br>Do: 20.02.2024 - |  |  |
|                            | \$  | Posp: ··· Prikaži RUC                                     |                  |                                                   |                                                                                                    |                                                             |                                                                   |  |  |
| SERVIS 8                   | :   | Prikaži samo NEKNJIZENE u GK<br>Knjižena G Godina VD Broj | Broj rač. IRA    | A Veza-C Ponuda broj Odredište Naziv odredišta Po | osp Naziv partnera                                                                                                    | Datum Datum Val                                             | UKUPNO Otpremnice Ski Val Iznd                                    |  |  |
|                            | 2   |                                                           | 24 405/01/1      | 1 1002/000 0000/000 1                             |                                                                                                    | 24 04 2024 02 02 2024                                       |                                                                   |  |  |
| < <u>F</u> akture izlazne> |     | RBR Model Poziv na broj                                   | Datum            | Posp naziv                                        | Posp IBAN                                                                                                    | IZNOS val                                                   | Račun trai                                                        |  |  |
| Eakture ulazne             |     | 1 HR02 526                                                | 20.02.2024       | WS                                                | HR9023600001102733065                                                                                                    | 17.91 EUR                                                   | HR7423400091116006983 B                                           |  |  |
| 808                        |     | 2 HR05 03387-24208011                                     | 20.02.2024       | Bif                                               | HR4524020061100031307                                                                                                    | 121,84 EUR                                                  | HR7024020061100030566 B                                           |  |  |
|                            |     | 4 HR00 639                                                | 20.02.2024       | DC                                                | HR2724020061100743029                                                                                                    | 555.45 EUR                                                  | HR7024020061100030566 B                                           |  |  |
| SALDA-KONTO *              | F   | ••••••••••••••••••••••••••••••••••••••                    |                  |                                                   |                                                                                                    | 000110                                                      |                                                                   |  |  |

Niže u tablici nalaze se uplate koje su stigle taj dan (4 transakcije u ovom primjeru). Dohvat transakcija se vrši po NKS ciklusima.

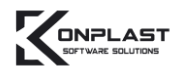

## **KREIRANJE VIRMANA I PLAĆANJE**

Najprije je potrebno na ulaznim fakturama izabrati fakture za koje želimo kreirati virman.

|                                                      | <u>U</u> nos ▼ <u>L</u> iste ▼ eRačun ▼                                                               |  |
|------------------------------------------------------|----------------------------------------------------------------------------------------------------|--|
|                                                      | UNOS ULAZNIH FAKTURA                                                                                  |  |
| MATIČNI POD ×                                        | Pregled ulaznih faktura                                                                               |  |
| DOPISI I OBR ×                                       | <u>O</u> bavijest o knjiženju<br>Ispis obavijesti o knjiženju                                         |  |
| ROBNO ×                                              | <u>K</u> reiranje virmana                                                                             |  |
|                                                      | lspis virmana - po ulaznim računima<br>Lista kreiranih virmana prema ulaznim računima s usporedbom SK |  |
| SER <u>V</u> IS ×                                    | Opis PDV_TIP-ova i pripadajućih kolona                                                                |  |
|                                                      |                                                                                                    |  |
| <u>F</u> akture izlazne<br>< <u>F</u> akture ulazne> |                                                                                                    |  |

Izabere se faktura za koju ćemo kreirati virman i klikne se na Kreiranje virmana/Slanje na plaćanje preko interneta.

|                                                      | <u>U</u> nos ▼ <u>L</u> iste ▼ eRačun ▼                                                                             |                                               |                                                                                        |                            |                                                |
|------------------------------------------------------|----------------------------------------------------------------------------------------------------|-----------------------------------------------|----------------------------------------------------------------------------------------|----------------------------|------------------------------------------------|
|                                                      | K PREGLED FAKTURA                                                                                                   |                                               |                                                                                        |                            |                                                |
| MATIČNI POD ×                                        |                                                                                                    |                                               | 俞 俞                                                                                    |                            |                                                |
| DOPISI I OBR ¥                                       | Novi dok. Izmjena dok Knjiži Gl                                                                                     | Export pregleda Zapisi postavke               | Obriši postavke Izlaz Esc                                                              |                            |                                                |
|                                                      | VD:  Od: 01.01.2024  Do: 20.02.2024                                                                                 | Kreiranje i prikaz 2D                         | kod-a za plaćanje računa                                                               | Omogući sortiranje gridova | A_2024_000089<br>▲ 1_24-83<br>Do: 20.02.2024 ▼ |
|                                                      | Posp: 154 N 1.o.o.<br>Prikaz iznosa PLAČENO iz SK (samo za tekuću g                                                 | Kreiranje virmana / Slanje na pl              | aćanje preko interneta/merBanking                                                      | C Osvježi prikaz           | merBanking                                     |
| SERVICE X                                            | Prikaži samo NEKNJIŽENE u GK                                                                                        |                                               |                                                                                        | ← Prazni uvjete            | milem- drati drati                             |
|                                                      | Knjižena GK Godina Iddok Brojdok Broj Račur                                                                         | a Kreiraj virm/2C Broj VIRMAN PDV_TIP IDURA C | ATUM DATUM_DOK DATUM_DVO DATUM_VAL                                                     | IDPOSP IDPOSP_PO NAZIV     |                                                |
| <b>₽</b> FAKTURIRANJE *                              | NE         2024         UFA         89         24-89           NE         2024         UFA         82         24-82 | 5 RH_PDV 1 0                                  | 9.02.202 09.02.2024 08.02.2024 23.02.2024<br>7.02.202 07.02.2024 07.02.2024 22.02.2024 | 154 M S                    | d.o.o.                                         |
| <u>F</u> akture izlazne<br>< <u>F</u> akture ulazne> |                                                                                                    |                                               |                                                                                        | int 20                     |                                                |

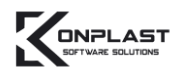

## Ako želimo platiti ulaznu fakturu, kliknemo DA.

| PREGLED FAKTURA                                                                                                    | xe 🛅 🛍<br>Export prepieda Zapisi postavke Obrisi postavke                                                                    | Italiz Esc                                                                              | (                                               |
|----------------------------------------------------------------------------------------------------|----------------------------------------------------------------------------------------------------|-----------------------------------------------------------------------------------------|-------------------------------------------------|
| VD:         ▼           Od:         01.01.2024 ▼         Do:         20.02.2024 ▼           Pespi:         ····         ····         ····           Prikaz iznose PLAČENO iz SK (samo za tekuću g         ····         ····           Prikaž isamo NEKNJŽENE u GK         ····         ····                                                                                                    | (IIII) Kreiranje i prikaz 20 kod-a za plaćanje ra<br>(IIII) Kreiranje virmana / Slanje na plaćanje preko interne             | ciuna Orrogući softranje grdova<br>etalmerBanking Crucyeži prikaz<br>4., Prazni urvjete | Presiden iz ::::::::::::::::::::::::::::::::::: |
| Knjijema Gok (Godina, (Iddok, Broytok, Broytok, | Kveiraj um/22 (Broj VRUHA J (POV, TP         IDURA [DATUM_ DO           V         2 (RH_ POV         1 13.02.202 (13.02.2024 | at internet/merBanking?           Da                                                    |                                                 |

| <b>X</b> P | RIJENOS VIF                                                                                                    | RMANA U                                                                          | BANKU                                          |                              |                                                                                                    |                   |               |                                                   |                 |                                                        |                 |                       |                | - 0           |
|------------|----------------------------------------------------------------------------------------------------|----------------------------------------------------------------------------------|------------------------------------------------|------------------------------|----------------------------------------------------------------------------------------------------|-------------------|---------------|---------------------------------------------------|-----------------|--------------------------------------------------------|-----------------|-----------------------|----------------|---------------|
|            | Izbor banaka za plačanje internetom F<br>☑ 2340009 Privredna banka Zagreb d.d.<br>☑ 2503007 Hrvatska poštanska banka 00 |                                                                                  |                                                | Po<br>Go<br>Od               | Po broju virmana Po datumu izvršenja Po datu<br>Godina: 2024 :<br>Od broja: 5 do: 5 i:                            |                   | Po datumu kre | datumu kreiranja<br>☐ Pregled<br>ﷺ Stavi na popis |                 | Isprazni popis                                         |                 |                       | lzlaz<br>仚     |               |
| NAZ        | ZIV BANKE                                                                                                    | ۵.                                                                               |                                                | ivap                         | omena: na pr                                                                                                    | egied i popis pro | naze samo vir | mani za odabra                                    | ine banke (iDAN | i mora biti ispravn                                    | 0)              |                       |                |               |
| Bri        | oj 🛆 Datur                                                                                                    | m predaje                                                                        | IBAN Primatelja                                | Naziv prima                  | itelja                                                                                                    |                   | Svrha         | Iznos                                             | Naziv platioca  | Adresa platioca                                        | Mjesto platioca | IBAN Platitelja       | Model platioca | Poziv platioc |
|            | NAZIV BAN                                                                                                    | IKE : 23400                                                                      | 09 Privredna banka Zagreb (1                   | )                            |                                                                                                    |                   |               |                                                   |                 |                                                        |                 |                       |                |               |
|            | 5 20.02                                                                                                    | 2.2024                                                                           | HR9524020061100029049                          | M                            | 3 d.o.o.                                                                                                    |                   | Plaćanje rač  | ı 74,91                                           | KONPLAST TEST   | d Matije Gupca 10                                      | Pušćine         | HR7423400091116006983 |                |               |
|            |                                                                                                    |                                                                                  |                                                |                              |                                                                                                    |                   |               | 74,91                                             |                 |                                                        |                 |                       |                |               |
| •          | 1<br>zmjena                                                                                                    | Platitelj                                                                        |                                                |                              | IZNOS                                                                                                    | EUR               |               | 74,91                                             | IBAN            | HR7423400091                                           | 116006983       |                       |                |               |
| 51         | Constanti KONPLAST TEST d.o.o.                                                                                          |                                                                                  |                                                | Model Broj računa platitelja |                                                                                                    |                   | Datum:        | 16.02.2024                                        | -               |                                                        |                 |                       |                |               |
| 0          | Zapiši                                                                                                    | Puščine<br>Pošta 40305<br>Primatelji<br>Miccontrol 20 d.o.o.<br>Ka 17<br>Čakovec |                                                |                              | Poziv na broj zaduženja                                                                                           |                   |               |                                                   | n               | mer <b>Banking</b> salji na plaćanje                   |                 |                       |                |               |
|            |                                                                                                    |                                                                                  |                                                |                              | Model         Broj računa primatelja           05         HR9524020061100029049           Poziv na broj odobrenja |                   |               |                                                   |                 | Virmani HUB3 ->/ Internet Bankarstvo / Medij / Zbrojni |                 |                       |                |               |
|            |                                                                                                    | Pošta 4<br>Datum val<br>Datum po                                                 | m valute 23.02.2024<br>m podnošenja 20.02.2024 |                              | ačanja Plaćanje računa: 831/08/16                                                                                 |                   |               |                                                   |                 |                                                        |                 |                       |                |               |

Kada je virman kreirani, izabere se IBAN s kojeg se vrši plaćanje i klikne se na merBanking šalji na plaćanje. Nakon toga, otvara se sučelje za autorizaciju.

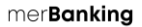

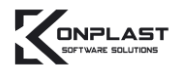

Plaćanje se također može izvršiti iz Virmana. Otvorimo kreirani virman, provjerimo podatke i kliknemo na merBanking pošalji.

|          |                                      |   | 🗶 VIRMANI                                                                                      |
|----------|--------------------------------------|---|------------------------------------------------------------------------------------------------|
|          | <u>M</u> ATIČNI POD                  | ¥ |                                                                                                |
| =        | DOPISI I OBR                         | * | Novi ins izmjena Ent Odustani Esc Obrisi Ctri+Del Zapisi Ctri+Ent merBanking posalji izlaz Esc |
|          | <u>D</u> opisi<br>< <u>V</u> irmani> |   | Broj : 2023 🛟 31 ···· Odabir na osnova dok.: 2023 🛟 UFA 👻 77 ····                              |
| R        |                                      |   |                                                                                                |
|          | <b><u>R</u>OBNO</b>                  | × |                                                                                                |
| 0-IC     |                                      |   | Datum 16.02.2023 - Datum 1/6.1 16.02.2023 - Datum produin: 16.02.2023 - Janear 157.68          |
| Π.       | PROIZVODNJA                          | × | Datum preusies · Datum val. Totecces · Datum preusies · Terros.                                |
| 2.00     |                                      |   | PLATITELJ: naziv (ime), adresa, pošta Broj računa platitelja:                                  |
| K        | SER <u>V</u> IS                      | × |                                                                                                |
|          |                                      |   | Matije Gupca 10 Madah Jasajima                                                                 |
| Ē₹       | FAKTURIRANJE                         | × | Pušćine                                                                                        |
| 888<br>8 | <u>C</u> R M                         | ¥ | 40305 V Nedelišće Poziv:                                                                       |
|          |                                      |   | PRIMATELJ: naziv (ime), adresa, pošta Broj računa primatelja:                                  |
| Ra       | SALDA-KONTO                          | × | 586 ··· N do.o. ▼ HR7024020061100030566                                                        |
| 0/       |                                      |   |                                                                                                |
| 70       | KAMATE                               | × | Maraždin 01                                                                                    |
|          |                                      |   |                                                                                                |
|          | GLAVNA KNJIGA                        | × | 42000 ▼ VARAZDIN POZIV: 99                                                                     |
| 旦        |                                      |   | Stat skill "Čítes snine stalásnin. Osis stalásnin                                              |
| / ====1  | KASA                                 | × | statuotija. Sina opisa pracanja: opis pracanja:<br>01 – Diaćanje računa: 988/003/10            |
| _D       |                                      |   | ei                                                                                             |
| Ô.       | ODRŽAVANJE                           | × | 31                                                                                             |
|          |                                      |   |                                                                                                |
|          |                                      |   |                                                                                                |
|          |                                      |   |                                                                                                |

Važno je da IBAN, model i poziv na broj budu ispravni. Ukoliko nisu ispravni, plaćanje neće biti moguće.

| K KONPLAST TEST d.o.o. 2023 (idFirma:1) |                                                                                                    |  |  |  |  |  |  |  |
|-----------------------------------------|----------------------------------------------------------------------------------------------------|--|--|--|--|--|--|--|
|                                         | Unos i izmjena • Ispisi • Nalozi 14 i 15 •                                                                                                    |  |  |  |  |  |  |  |
| MATIČNI POD ×                           | Image: VirkMani         Image: Comparison of the state of the state of the st |  |  |  |  |  |  |  |
|                                         | Broj : 2023 💲 33 … Odabir na osnovu dok.: 2024 💲 UFA 👻 99 …                                                                                                    |  |  |  |  |  |  |  |
|                                         |                                                                                                    |  |  |  |  |  |  |  |
| ROBNO ¥                                 |                                                                                                    |  |  |  |  |  |  |  |
| PROIZVODNJA ¥                           | Datum: 13.02.2024 V Datum VAL: 13.02.2024 Datum predaje: 13.02.2024 Iznos: 150,00                                                                                                    |  |  |  |  |  |  |  |
| SER <u>V</u> IS ¥                       | PLATITELJ: naziv (ime), adresa, pošta Broj računa platitelja:<br>···· KONPLAST TEST d.o.o. HR7423400091116006983 ▼ B UNOS ŽIRO                                                                                                    |  |  |  |  |  |  |  |
|                                         | Matije Gupca 10 Model: tzračun poziva:<br>Puščine                                                                                                    |  |  |  |  |  |  |  |
| ÂÂÂ <u>c</u> rm ×                       | 40305 Vedelišće Poziv:                                                                                                    |  |  |  |  |  |  |  |
| SALDA-KONTO *                           | PRIMATELJ: naziv (ime), adresa, pošta Broj računa primatelja:<br>686 ··· M <sup>™</sup> ··························                                                                                                    |  |  |  |  |  |  |  |
| KAMATE ×                                | Nai 5 Model: Izračun poziva:<br>Varaždin 99                                                                                                    |  |  |  |  |  |  |  |
| GLAVNA KNJIGA 💈                         | 42000 VARAŽDIN Poziv: 2024                                                                                                    |  |  |  |  |  |  |  |
|                                         | Statubilju: Šifra opisa plaćanja: Opis plaćanja:                                                                                                    |  |  |  |  |  |  |  |
| <u>,0</u>                               | Dell Vostro 3520 i7-1255u 4.7Ghz 16Gb NVMe512                                                                                                    |  |  |  |  |  |  |  |
| Q ODRZAVANJE ¥                          |                                                                                                    |  |  |  |  |  |  |  |
|                                         |                                                                                                    |  |  |  |  |  |  |  |
| OTVORENE FORME                          |                                                                                                    |  |  |  |  |  |  |  |
| VIRMANI                                 |                                                                                                    |  |  |  |  |  |  |  |

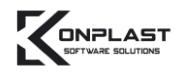

Nakon što se nalog pošalje na plaćanje, otvara se sučelje merBanking-a na kojem je potrebno izvršiti autorizaciju za plaćanje.

| ≡ Izbornik → Prijava                                                                                                    |                       | v0.9.4 - 29.08.20 | 022 PROD | er <b>Banking</b> |               |                |        |  |  |  |
|----------------------------------------------------------------------------------------------------|-----------------------|-------------------|----------|-------------------|---------------|----------------|--------|--|--|--|
| Nalog za plaćanje                                                                                                    |                       |                   |          |                   |               |                |        |  |  |  |
| Nalog za plaćanje je uspješno zaprimljen u MeR TPP i proslijeđen u banku: Privredna banka Zagreb.<br>Čeka se Vaša autorizacija naloga. |                       |                   |          |                   |               |                |        |  |  |  |
| IBAN platitelja                                                                                                    | IBAN primatelja       | Naziv primatelja  | Iznos    | Valuta            | Iznos naknade | Valuta naknade | Status |  |  |  |
| HR1723400091100000002                                                                                                    | HR4010010051234567890 | Ŀ                 | 999.00   | EUR               | 0.00          |                |        |  |  |  |
|                                                                                                    |                       | Ukupno: (j)       | 999.00   | EUR               | 0.00          |                |        |  |  |  |
|                                                                                                    |                       |                   |          |                   |               |                |        |  |  |  |

Želite li autorizirati plaćanja?

Kliknite potvrdi i bit ćete preusmjereni na stranice banke gdje trebate autorizirati plaćanje.

ODUSTANI POTVRDI

## Veljača, 2024.

Poslujemo od 1992. godine, a tijekom godina razvili smo se u poduzeće koje korisnicima pruža cjelovitu informatičku podršku, pritom uvažavajući sve potrebe korisnika i stalne inovacije u informacijskim tehnologijama.

Poslovna rješenja našeg poduzeća trenutno u svojem svakodnevnom radu primjenjuje više 1.000 korisnika.

## KONPLAST d.o.o.

Matije Gupca 10, Pušćine 40305 Nedelišće OIB: 15146109460

#### KORISNIČKA SLUŽBA

Tel. 040/895 – 520 Mail. konplast@konplast.hr

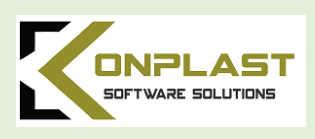